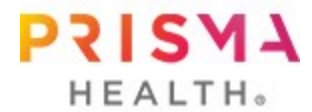

## How to View Your Screening Results in MyChart

|                        | $\frown$               | MyChart | 😵 🚽 🕞 Log Out |
|------------------------|------------------------|---------|---------------|
| enu 💿 Visits 🖂 Message | Test Results Medicatio | ns      | Holly -       |

## **Viewing Lab Results**

- Login to MyChart at mychart.prismahealth.org. There is an icon at the top of the home screen for easy access titled Test Results. You may also view lab results by selecting *Menu*. Choose *Test Results* under the *My Record* subheading.
- Here you will see all available lab results in this section. Simply click on the test, and it will open your results. You will also see the standard range for each test (i.e. normal range).

## **Viewing Biometric Results**

- Under My Record, choose Health Reports. Then, choose Vitals.
- Here you will see all available biometric results from your medical record. You can track trends via both table and graph format to see how your values have been changing from visit to visit. You may also track the trend on available lab results in this section as well.

| My Record                     |                                                                                                    |  |
|-------------------------------|----------------------------------------------------------------------------------------------------|--|
| 🔆 COVID-19                    |                                                                                                    |  |
| 📩 Visits                      |                                                                                                    |  |
| 👗 Test Results                | Health Reports The reports listed below are available for your use. Click the name of the report you wish to view. Available Reports Report |  |
| 🕭 Medications                 |                                                                                                    |  |
| Health Summary                |                                                                                                    |  |
| Plan of Care                  |                                                                                                    |  |
| 问 Preventive Care             |                                                                                                    |  |
| Questionnaires                | Vitals Vitals                                                                                                    |  |
| Upcoming Tests and Procedures | Hemoglobin A1C                                                                                                    |  |
| 👩 Medical and Family History  | Thyroid Stimulating Hormone                                                                                                    |  |
| M Health Reports              | Comprehensive Metabolic Panel                                                                                                    |  |
| Track My Health               | Lipid Profile                                                                                                    |  |
| E. Growth Charts              | Complete Blood Count                                                                                                    |  |

## Viewing Education Materials

- Under Menu, choose Healthwise Education located under the Resources subheading
- Using the search function you can find articles, videos and interactive tools to learn more about your screening results and overall health topics.

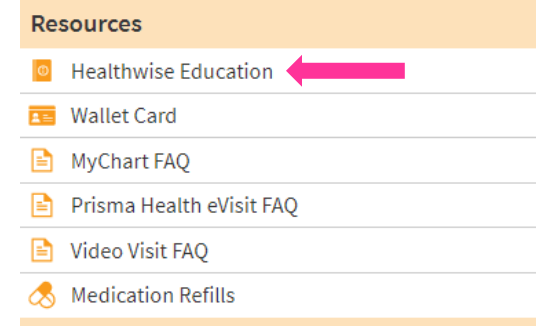